1. Go to Dearborn Schools webpage. Then click on Student Portal.

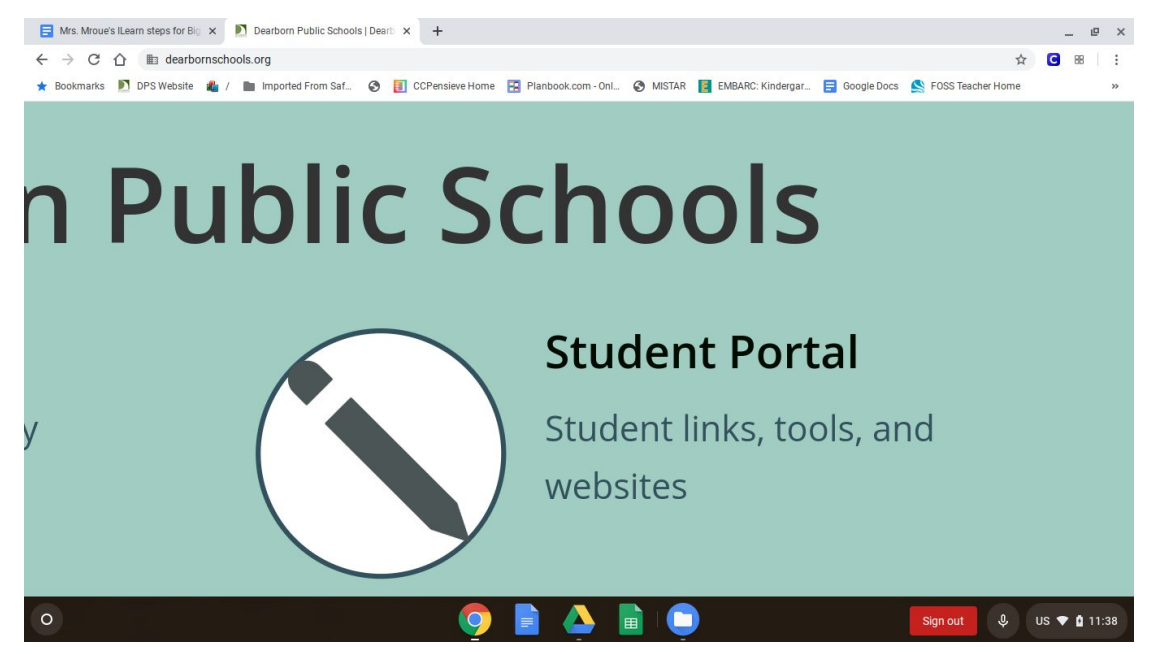

## 2. Next click on iLearn.

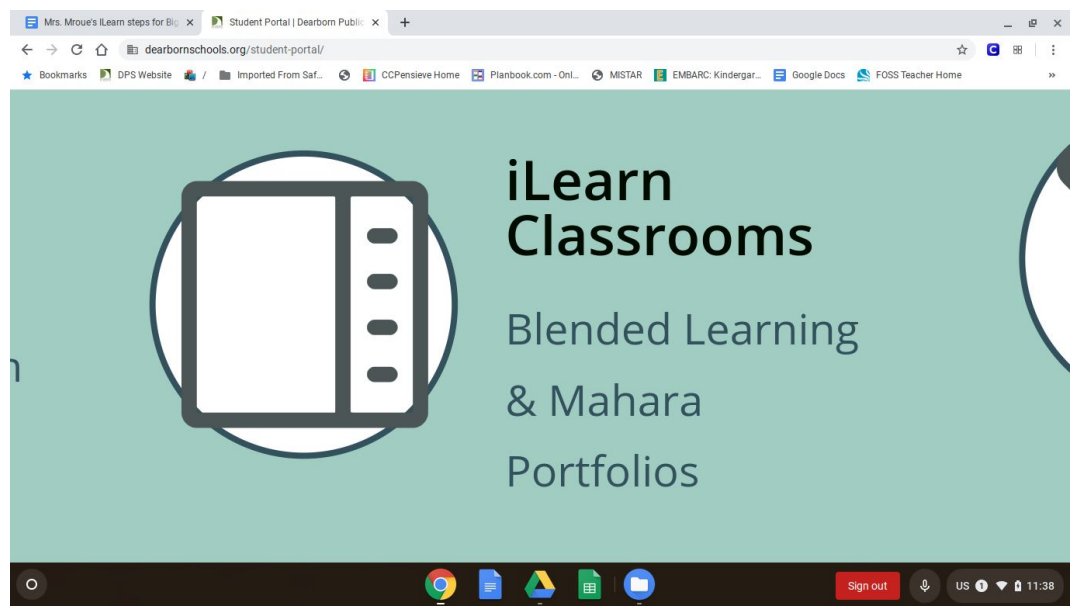

Click on Sign in with Google button.
Username is student i.d. number with
@dearbornschools.org after student i.d.
Password is student birthday MM/DD/YYYY (ex.
07092014. No slash marks used.

(Same login for student Google Account)

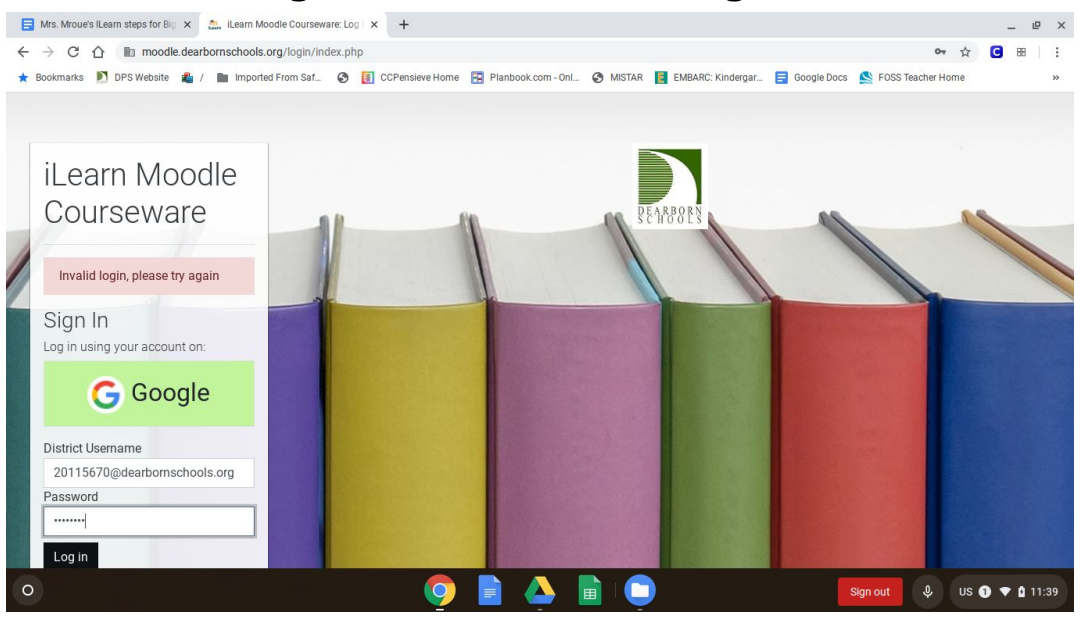

4. If you have not enrolled for Class Chat you will need to enter an enrollment code. Enter code sbnvcw. If you have already enrolled with enrollment code from a previous session, scroll down to Mrs. Polgar's Class Chat and click on it.

5. Then click on the big blue button icon <mark>b Mrs. Polgar's</mark> <mark>Class Chat.</mark>

6. Next, click on Join session

## 7. Click on the microphone button

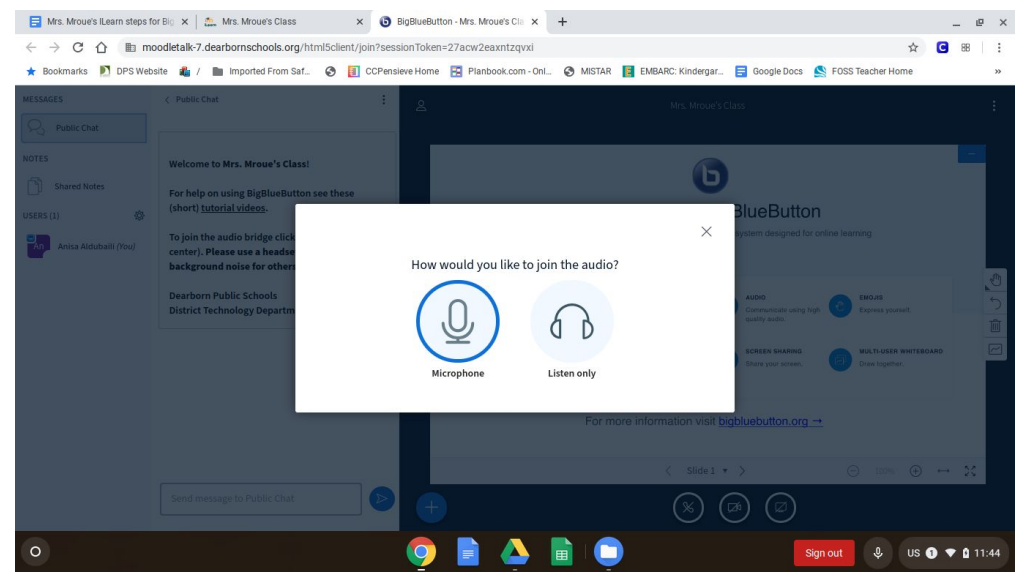

#### 8. Click on Allow access to your microphone

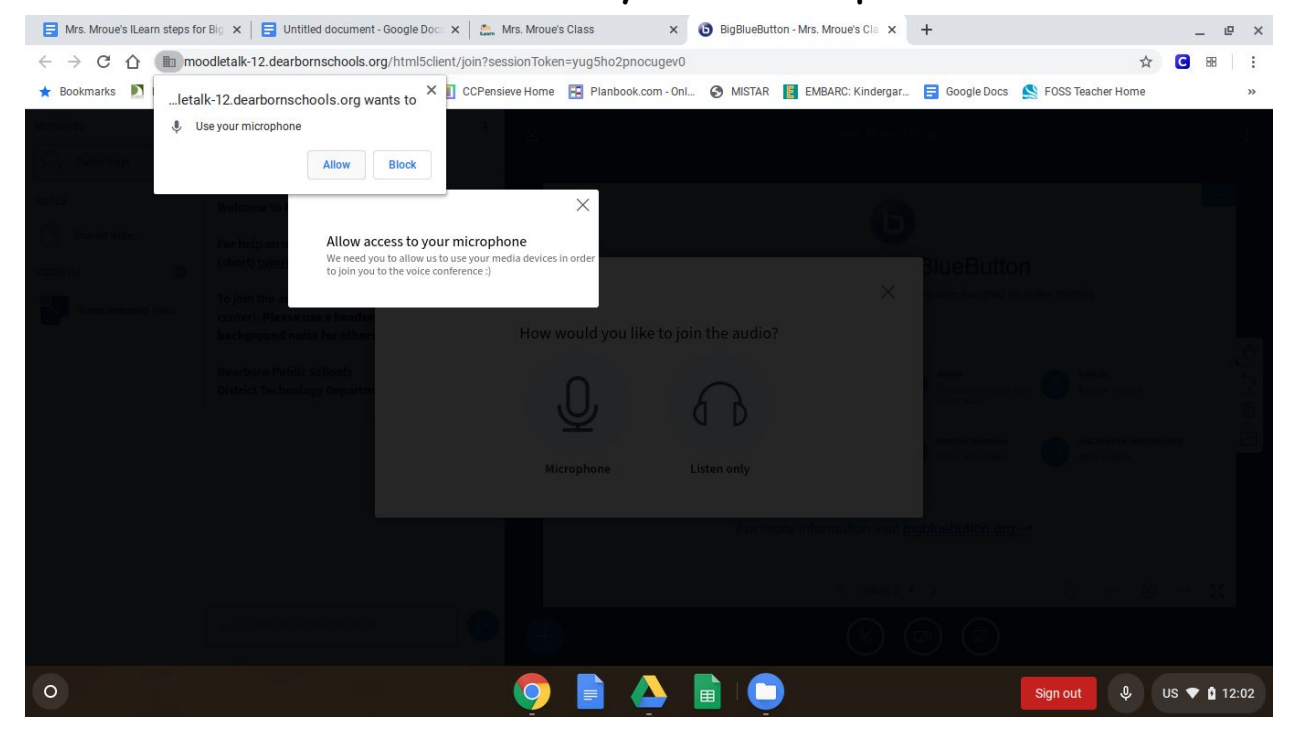

# 9. Click on Start Sharing in the blue rectangle

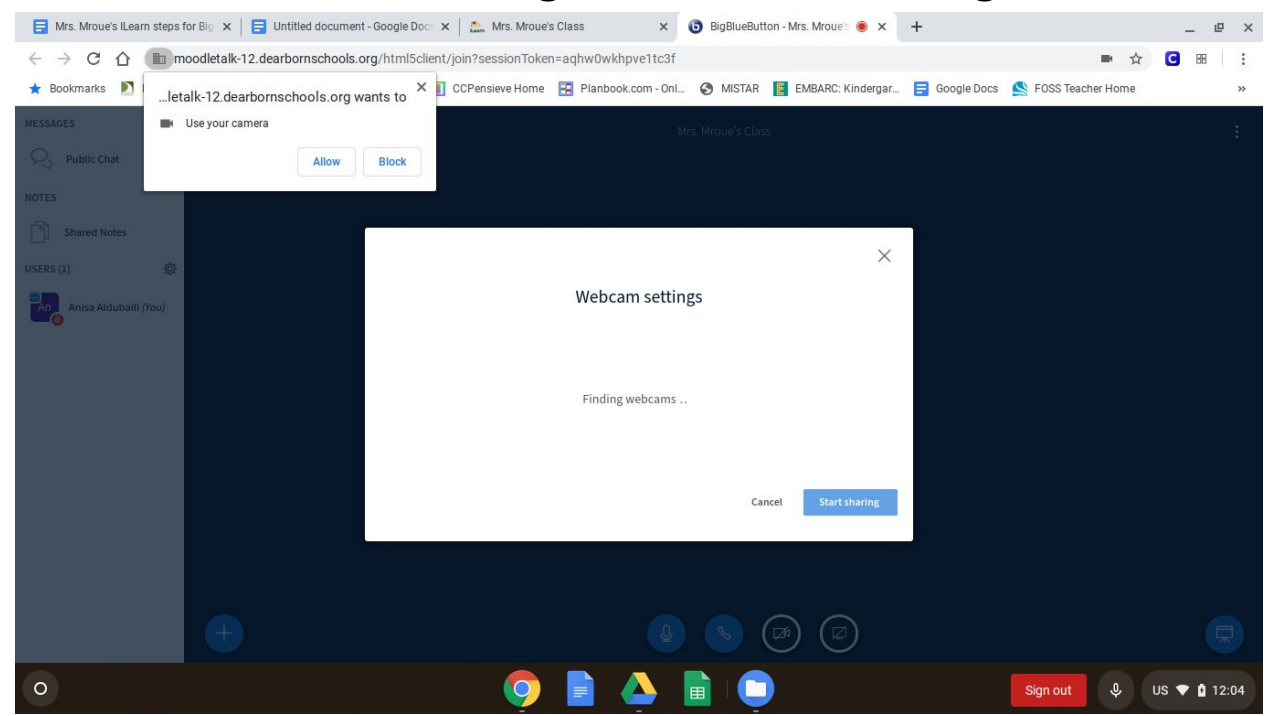

# 10. Click on the blue rectangle again to start sharing camera

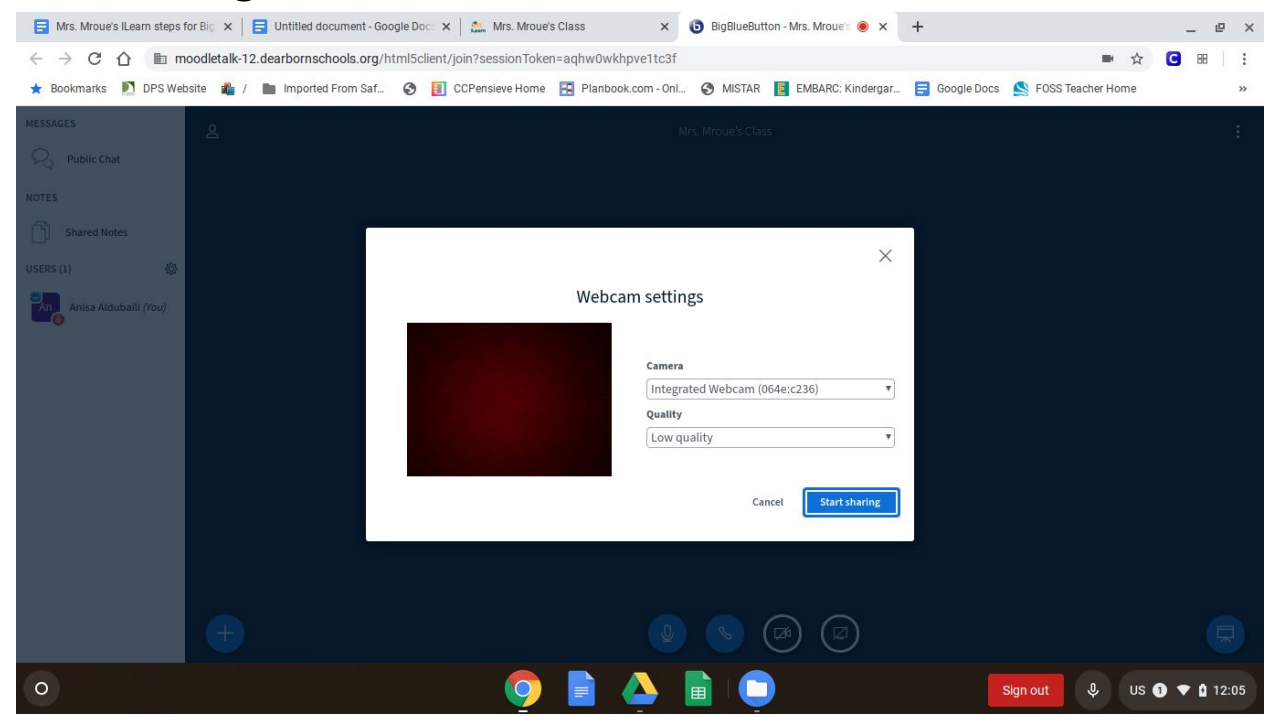

11. You Made It!